# ÍNDICE

| 1. | Trá  | mite de Solicitud de Certificado de Carga – Marina Mercante | 2   |
|----|------|-------------------------------------------------------------|-----|
|    | 1.1. | Ambiente Importador/Despachante                             | . 2 |
|    | а.   | Generar Solicitud                                           | . 2 |
|    | b.   | Formulario Principal                                        | . 3 |
|    | с.   | Formulario de Mercaderías                                   | . 3 |
|    | d.   | Puerto                                                      | . 4 |
|    | е.   | Embarcación                                                 | . 5 |
|    | f.   | Enviar Solicitud                                            | . 6 |
|    | g.   | Mas Datos                                                   | . 8 |
|    | 1.2. | KIT SOFIA                                                   | . 9 |

# 1. Trámite de Solicitud de Certificado de Carga – Marina Mercante

# **1.1. Ambiente Importador/Despachante**

Dentro de la Pagina Principal del VUI, en la pestaña de "Tramitación de Importación" y "Marina Mercante"

|                                                                                                    | República del Paraguay |
|----------------------------------------------------------------------------------------------------|------------------------|
| Ventanilla Unica del Importador                                                                                                    |                        |
| Cerrar sesión Cambiar contraseña Datos de Mi Pe   Registro Tramitación Importación SENAVE INFONA SEAM MINISTERIO DE SA                                                            |                        |
| Solicitud Reserva de Carga<br>Solicitud Certificado de Carga<br>Solicitud de Anulacion<br>Modificar Despachante en Solicitud<br>Consulta Certif. de Carga<br>Consulta de Despacho |                        |
|                                                                                                    | Figura 1               |

# Generar Solicitud

а.

En el Menú acceder a la opción "Agregar Solicitud Certificado de Carga" tal como se muestra en la Figura 2:

|                    | TUD CERTIFICADO DE CARGA    |
|--------------------|-----------------------------|
| Volver             |                             |
| Consultar          |                             |
| Ruc Empresa        | Ē                           |
| Nro Solicitud      |                             |
| <u>Agregar Sol</u> | icitud Certificado de Carga |

### b. **Formulario Principal**

En el formulario principal se deben ingresar todos los datos necesarios y luego dar click en la opción "Guardar".

| Guardar                       |                                             | <u> </u>                         |         | 1                  |    |                     |    |            |             |   |  |
|-------------------------------|---------------------------------------------|----------------------------------|---------|--------------------|----|---------------------|----|------------|-------------|---|--|
| NroSolicitud                  |                                             |                                  |         |                    |    |                     |    |            |             |   |  |
| RUC Empresa                   | 999                                         | 9999999                          |         | EMPRESA DE P       | R  | UEBA                |    |            |             |   |  |
| RUC Despachante               | achante 11111111112 I DESPACHANTE DE PRUEBA |                                  |         |                    |    |                     |    |            |             |   |  |
| Agencia Maritima              | 20131658 EMPRESA DE PRUEBA                  |                                  |         |                    |    |                     |    |            |             |   |  |
| Aduana                        | 035                                         |                                  |         | ADUANA NAN/        | ٩V | NA                  |    |            |             |   |  |
| Puerto Llegada                | 016                                         | 5                                |         | ASUNCION           |    |                     |    |            |             |   |  |
| Puerto Transbordo             | PRUEBA                                      |                                  |         |                    |    |                     |    |            |             | : |  |
| Producto                      | PRO                                         | ODUCTO DE                        | PR      | UEBA               |    |                     |    |            |             |   |  |
| VALORES                       |                                             |                                  |         |                    |    |                     |    |            |             |   |  |
| Moneda                        | DOL                                         |                                  |         | OLAR ESTADO        | UN | NIDENSE             |    |            |             |   |  |
| Flete Maritimo                |                                             | 12000,00                         |         | *9999999,99        |    | Valor Seguro        |    | 122000,00  | *999999,99  |   |  |
| Flete Fluvial                 |                                             |                                  |         | *9999999,99        |    | Otros Gastos        |    |            | *9999999,99 |   |  |
|                               |                                             |                                  |         | -                  |    | L                   |    |            | 1           |   |  |
| Fecha Embarque/S              | alida                                       | 20/11/2018                       |         | dd/mm/aaaa         | F  | echa probable llega | da | 23/11/2018 | dd/mm/aaaa  |   |  |
| Origen Producto               |                                             | 004                              |         | ALEMANIA           |    |                     |    |            |             | _ |  |
| Procedencia Produ             | cto                                         | 004                              |         | ALEMANIA           |    |                     |    |            |             |   |  |
|                               |                                             |                                  |         |                    |    |                     |    |            |             |   |  |
| DATOS EXPORTADO               | DR / P                                      | ROVEEDOR                         |         |                    |    |                     |    |            |             |   |  |
| Nombre                        | PRUE                                        | :BA                              |         |                    | _  |                     |    |            |             |   |  |
| Ciudad                        | PRUE                                        | BA                               |         |                    | _  |                     |    |            |             |   |  |
| Direction                     | PRUE                                        | :BA                              |         |                    |    |                     |    |            |             |   |  |
| Datos de Factu<br>Facturar a: | Empi                                        | <u>ón por Ta</u><br>resa/Titular | sa<br>v | <u>s de Marina</u> | N  | <u>1ercante</u>     |    |            |             |   |  |
| Nombre/Razón                  | PRUE                                        | BA                               |         |                    |    |                     |    |            |             |   |  |
| Social                        |                                             |                                  |         |                    |    |                     |    |            |             |   |  |
| Observacion                   |                                             |                                  |         |                    |    |                     |    |            |             |   |  |
|                               |                                             |                                  |         |                    |    | Figura 3            |    |            |             |   |  |

### Formulario de Mercaderías c.

Una vez generada la solicitud, esta, aparecerá en el listado de las solicitudes que se encuentren en el ambiente de la empresa/despachante, en donde tendrá las opciones que se muestra en la Figura 4:

| Nolver  | SOLICITUD CERTIFICADO DE CARGA |            |        |             |            |          |                        |           |                     |            |                   |  |
|---------|--------------------------------|------------|--------|-------------|------------|----------|------------------------|-----------|---------------------|------------|-------------------|--|
| Solicit | ud                             |            |        |             |            |          |                        | Estado    | Fch Estado Act      | RucEmpresa | RazonSocial       |  |
| 9406    | 30 ModificarSolicitud          | Mercaderia | Puerto | Embarcacion | Documentos | MasDatos | <u>VerAutorizacion</u> | Pendiente | 20/11/2018 11:19:05 | 9999999999 | EMPRESA DE PRUEBA |  |
|         | Eigura A                       |            |        |             |            |          |                        |           |                     |            |                   |  |

Presionar el link "Mercadería" para poder agregar mercaderías; también podrá ver la lista de mercaderías ya ingresadas y la opción de modificar o eliminar como se muestra en la Figura 5.

|                                          | TUD CERT       | IFICADO    | DE CARG    | GA - MERCAD   | ERIAS            |            |           |                    |                     |
|------------------------------------------|----------------|------------|------------|---------------|------------------|------------|-----------|--------------------|---------------------|
| Volver Cance<br>Guardar<br>Nro Solicitud | 940630         |            |            |               |                  |            |           |                    |                     |
| Nombre Comun                             |                | ]          |            |               |                  |            |           |                    |                     |
| Obs Producto                             |                |            |            |               |                  |            |           |                    |                     |
| Cantidad                                 |                | 9          | 9999999,99 | Unidad Med    | lida KILOG       | RAMO       | ~         |                    |                     |
| Kilo Neto                                |                | 9          | 9999999,99 | Kilo Bruto    |                  |            | 9999999,9 | 9                  |                     |
| Valor FOB                                |                | 9          | 9999999,99 | DOLAR E       | STADOU           | NIDENSE    | -         |                    |                     |
| Guardar y cont                           | linuar         |            |            |               |                  |            |           |                    |                     |
| Nro                                      | Solicitud Iten | n          | Cantidad   | Unidad Medida | <u>KiloBruto</u> | KiloNeto   | Fob Dolar | Producto           | Obs Producto        |
| Elminar Item                             | 940630         | 1 Modifica | 85.000,00  | KILOGRAMO     | 86.000,000       | 85.000,000 | 7.860,000 | PRODUCTO DE PRUEBA | SIN VALOR COMERCIAL |
|                                          |                |            |            |               |                  | -          |           |                    |                     |

### Figura 5

## d. Puerto

Para ver la lista de puertos habilitados; dar click en el siguiente ícono:

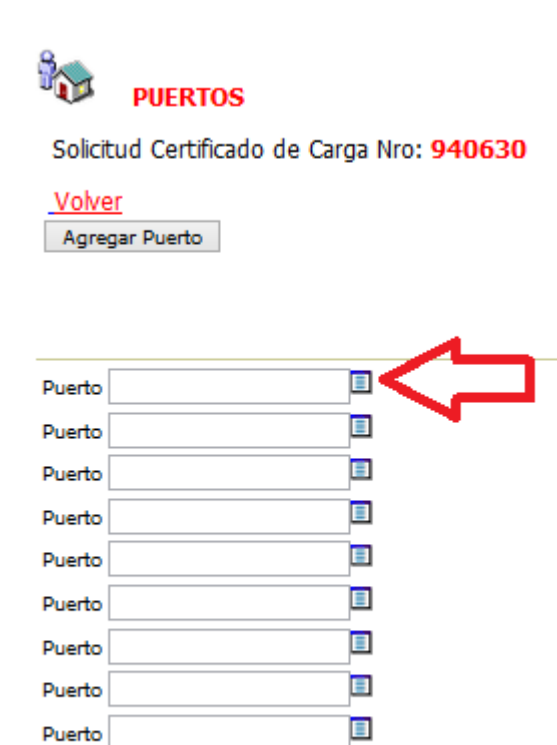

Puerto

Y seleccione el que corresponde dando click sobre el mismo. Le retornará a la ventana vista anteriormente, allí agregue los demás puertos o simplemente dé click en el botón "Agregar Puerto" para guardar.

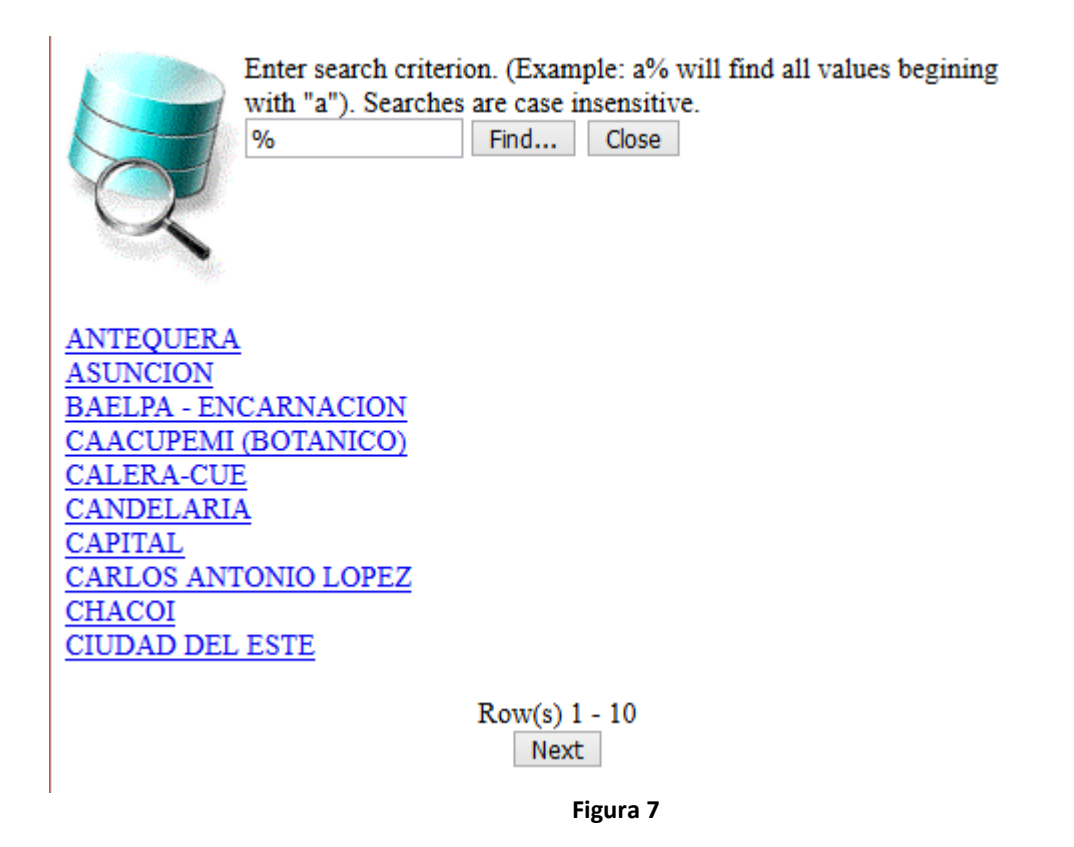

### e. Embarcación

Para ver la lista de embarcaciones habilitados en el MIC y replicados en la VUI; dar click en el siguiente ícono:

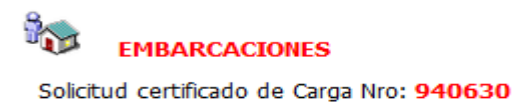

Volver

| Agregar Embarcacion |         |
|---------------------|---------|
|                     |         |
|                     |         |
|                     |         |
| Embarcacion         |         |
| Embarcacion         |         |
| Embarcacion         | <b></b> |
| Embarcacion         |         |
| Embarcacion         | =       |
| Embarcacion         | <br>=   |
|                     |         |
| Embarcacion         | =       |
| Embarcacion         |         |
| Embarcacion         | =       |
| Embarcacion         | <b></b> |
|                     |         |

Busque y seleccione la que corresponde, dando click sobre el mismo. Le retornará a la ventana vista anteriormente, allí agregue las demás embarcaciones o simplemente dé click en el botón "Agregar Embarcación" para guardar.

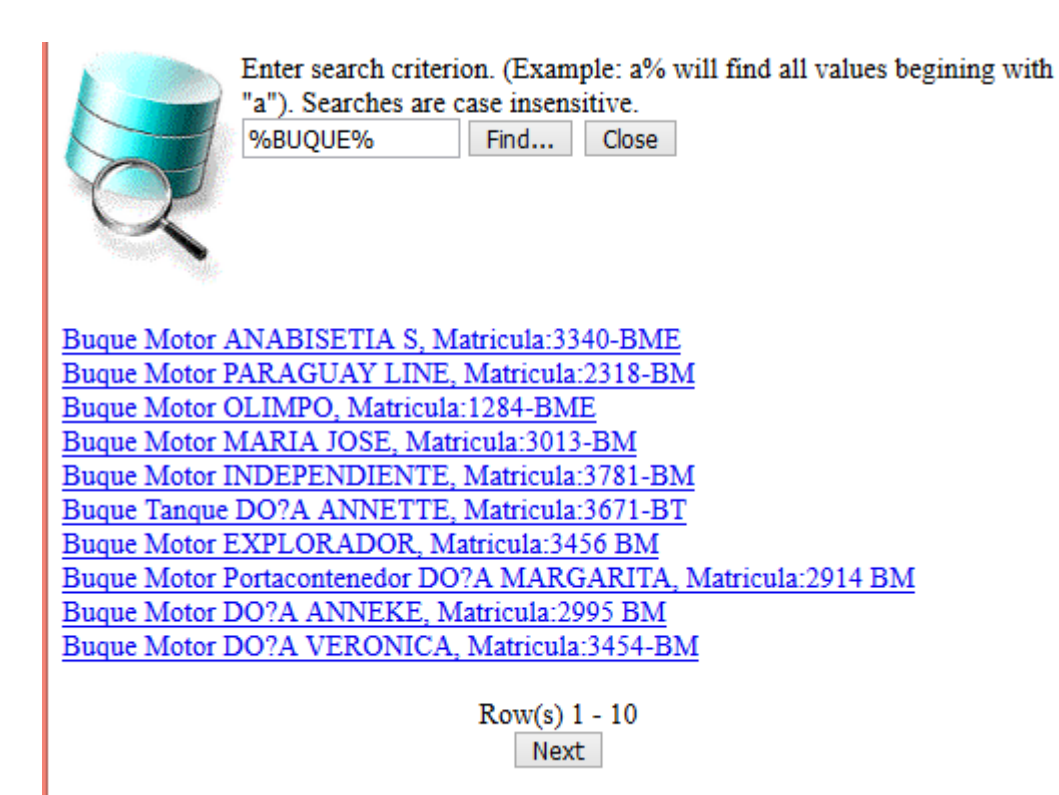

Figura 9

# f. Enviar Solicitud

Para enviar la solicitud, debe ingresar a la opción "Modificar Solicitud" como se muestra en la 10.

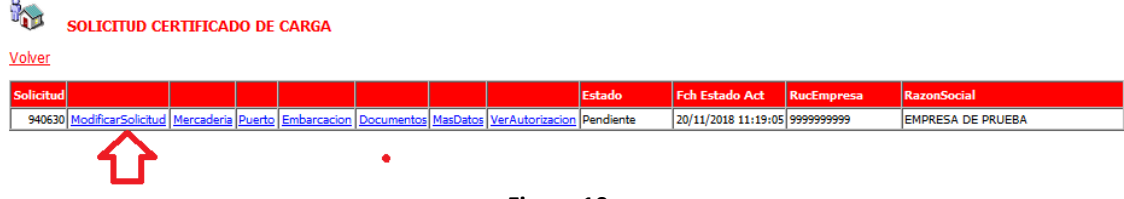

Figura 10

|                             | TUD CI   | ERTIFIC   | ADO  | DE CARG     | βA       |                   |               |            |  |     |  |
|-----------------------------|----------|-----------|------|-------------|----------|-------------------|---------------|------------|--|-----|--|
| <u>Volver</u> <u>Cance</u>  | lar      |           |      | 1           |          |                   |               |            |  |     |  |
| Guardar                     | Enviar S | iolicitud | k    |             | Т        |                   |               |            |  |     |  |
| NroSolicitud                | 940630   | D         | ]    |             |          |                   |               |            |  |     |  |
| RUC Empresa                 | 999999   | 99999     | 🔳 EM | IPRESA DE P | RUEB     | BA                |               |            |  |     |  |
| RUC Despachante             | 11111    | 111112    | 🔳 DE | SPACHANT    | E DE F   | PRUEBA            |               |            |  |     |  |
| Agencia Maritima            | 201316   | 658       | 🔳 EM | IPRESA DE P | RUE      | BA                |               |            |  |     |  |
| Aduana                      | 035      |           |      | DUANA NAN   | AWA      |                   |               |            |  |     |  |
| Puerto Llegada              | 016      |           | 🔳 AS | SUNCION     |          |                   |               |            |  |     |  |
| PRUEBA<br>Puerto Transbordo |          |           |      |             |          |                   |               |            |  | .:: |  |
| Producto                    | PROD     | UCTO DE   | PRUE | BA          |          |                   |               |            |  |     |  |
| VALORES                     |          |           |      |             |          |                   |               |            |  |     |  |
| Moneda                      | DOL      |           | DOL  | AR ESTADO   | UNID     | ENSE              |               |            |  |     |  |
| Flete Maritimo              | 1        | 12000,00  | *9   | 999999,99   | Va       | lor Seguro        | 122000,00     | *999999,99 |  |     |  |
| Flete Fluvial               |          |           | *9   | 999999,99   | Ot       | ros Gastos        |               | *999999,99 |  |     |  |
| Fecha Embarque/S            | alida 20 | /11/2018  |      | ld/mm/aaaa  | Fech     | na probable llega | da 23/11/2018 | dd/mm/aaaa |  |     |  |
| Origen Producto             | 00       | 14        |      |             |          |                   |               |            |  |     |  |
| Procedencia Produ           | cto 00   | 14        |      | ALEMANIA    | <u>۱</u> |                   |               |            |  |     |  |
|                             |          |           |      |             |          |                   |               |            |  |     |  |
| DATOS EXPORTADO             | OR / PRO | OVEEDOR   |      |             |          |                   |               |            |  |     |  |
| Nombre                      | PRUEBA   | 1         |      |             |          |                   |               |            |  |     |  |
| Ciudad                      | PRUEBA   | λ         |      |             |          |                   |               |            |  |     |  |
| Direccion                   | PRUEBA   | PRUEBA    |      |             |          |                   |               |            |  |     |  |

Figura 11

Al ingresar al formulario presionar la opción "Enviar Solicitud", esta ira al ambiente de Caja (Disponible para Pago Electrónico).

El sistema le generará una liquidación automática de medio jornal por cada embarcación cargada anteriormente.

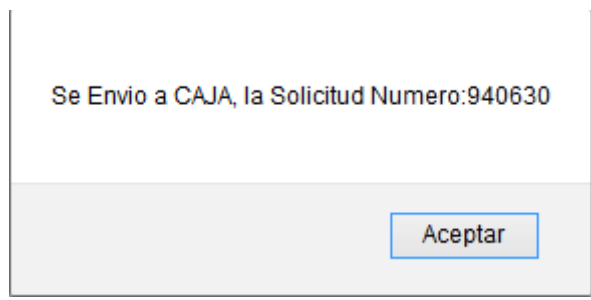

Figura 12

# g. Mas Datos

| Estado<br>Aduana Entrada<br>Puerto Entrada<br>Puerto Transb<br>Fecha Embarque                                                                                                    | 940630<br>Autorizado<br>ADUANA NANAW<br>ASUNCION<br>PRUEBA<br>20/11/2018                                                                                                    | 'A                                                                                                    | Fch Estado<br>Medio Transp<br>Fecha llegada                                                                      | 03/12/2018 13:50:09<br>FLUVIAL<br>23/11/2018                                                 | Fecha Va                                                         | lidez                                                                                       |                                              |                                            |
|----------------------------------------------------------------------------------------------------|----------------------------------------------------------------------------------------------------|----------------------------------------------------------------------------------------------------|----------------------------------------------------------------------------------------------------|----------------------------------------------------------------------------------------------|------------------------------------------------------------------|---------------------------------------------------------------------------------------------|----------------------------------------------|--------------------------------------------|
| Producto<br>Pais Origen Produ<br>Pais Procedencia                                                                                                    | PF<br>ucto Al<br>Producto Al                                                                                                    | RODUCTO DE PRUEBA<br>LEMANIA<br>LEMANIA                                                                                              |                                                                                                    |                                                                                              |                                                                  |                                                                                             |                                              |                                            |
| DATOS EXPORTADO<br>Nombre<br>Ciudad<br>Direccion<br>Telefono                                                                                                    | R / PROVEEDOR<br>PRUEBA<br>PRUEBA<br>PRUEBA                                                                                                    |                                                                                                    |                                                                                                    |                                                                                              |                                                                  |                                                                                             |                                              |                                            |
| DATOS FACTURACIO<br>Facturar a Empres                                                                                                    | )N<br>sa/Titular - PRUE                                                                                                    | BA                                                                                                    |                                                                                                    |                                                                                              |                                                                  |                                                                                             |                                              |                                            |
| DATOS LIQUIDACION<br>Tipo Liquidación<br>Nro Liquidación<br>Estado                                                                                                    | N<br>TRAMITES DE I<br>232785<br>Pagado                                                                                                    | MPORTACION                                                                                                    | INSTITUCION<br>Fecha Emision<br>Fecha Liquidac                                                                   | MOPC<br>03/12/2018 11:55:30<br>ión 03/12/2018 11:55:30                                       |                                                                  |                                                                                             |                                              |                                            |
| Monto Total<br>Nro Comprobante                                                                                                    | 40.626<br>e 100                                                                                                    |                                                                                                    | Fecha Pago                                                                                                    | 03/12/2018 13:4                                                                              | 9:53 Cobrad                                                      | o por: SISTEMA                                                                              |                                              |                                            |
| MONEDA<br>Flete Maritimo<br>Flete Fluvial                                                                                                    | DOLAR ESTADO<br>12.000                                                                                                    | OUNIDENSE<br>,000 Valor Segu<br>Otros Gas                                                                                            | uro<br>tos                                                                                                    | 122.000,000                                                                                  |                                                                  |                                                                                             |                                              |                                            |
|                                                                                                    | ММС94063                                                                                                    | 02018 INSTIT                                                                                                    | UCION MO                                                                                                    | PC(Marina Mercante)                                                                          |                                                                  |                                                                                             |                                              |                                            |
| Cantidad<br>85.000,00                                                                                                    | Unidad de Me<br>KILOGRAMO                                                                                                    | ed Kilo Net<br>85.000,0                                                                                                    | o Kilo Brut<br>0 86.000,0                                                                                        | <b>FOB Dolar</b> D<br>0 7.860,00 P                                                           | escripcion Product                                               | o Obs Product<br>SIN VALOR C                                                                | to<br>OMERCIAL                               |                                            |
| PUERTOS DE DESCA<br>Cod Puerto P                                                                                                    | RGAS<br>Puerto                                                                                                    |                                                                                                    |                                                                                                    |                                                                                              |                                                                  |                                                                                             |                                              |                                            |
|                                                                                                    |                                                                                                    |                                                                                                    |                                                                                                    |                                                                                              |                                                                  |                                                                                             |                                              |                                            |
| EMBARCACIONES<br>Tipo Embarcacion<br>Buque Motor                                                                                                    | n Cod<br>1012                                                                                                    | Nombre Embarcac<br>MARIA JOSE                                                                                                    | ion Matricula<br>3013-BM                                                                                         | Bander<br>PARAGU                                                                             | <u>а Сар</u> а<br>АҮ                                             | cidad Cant.Asignada<br>1.829 85                                                             | RUC Armador<br>800017684                     | Nombre Armador<br>LINEAS PANCHITA "G" S.A. |
| EMBARCACIONES<br>Tipo Embarcacio<br>Buque Motor                                                                                                    | n Cod<br>1012                                                                                                    | Nombre Embarcac<br>MARIA JOSE                                                                                                    | ion <u>Matricula</u><br>3013-BM                                                                                  | Bander<br>PARAGU<br>Figu                                                                     | <u>a Capa</u><br>AY<br>ra <b>13</b>                              | cidad Cant.Asignada<br>1.829 85                                                             | RUC Armador<br>800017684                     | Nombre Armador<br>LINEAS PANCHITA "G" S.A. |
| EMBARCACIONES<br>Tipo Embarcacion<br>Buque Motor                                                                                                    | n Cod<br>1012                                                                                                    | Nombre Embarcac<br>MARIA JOSE                                                                                                    | ion Matricula<br>3013-BM                                                                                         | Bander<br>Paragu<br>Figu                                                                     | a <u>Cap</u> z<br>AY<br>ra 13                                    | cidad Cant.Asignada<br>1.829 85                                                             | <u>RUC Armador</u><br>800017684              | Nombre Armador<br>LINEAS PANCHITA "G" S.A. |
| EMBARCACIONES<br>Tipo Embarcacion<br>Buque Motor<br>MAS DATOS D                                                                                                    | n Cod<br>1012<br>E LIQUIDACIO                                                                                                    | Nombre Embarcac<br>Maria Jose<br>NNES                                                                                                | ion Matricula<br>3013-BM                                                                                         | Bander<br>PARAGU<br>Figu                                                                     | a Capz<br>AY<br>ra 13                                            | cidad Cant.Asignada<br>1.829 85                                                             | <u>RUC Armador</u><br>800017684              | Nombre Armador<br>LINEAS PANCHITA "G" S.A. |
| EMBARCACIONES<br>Tipo Embarcacion<br>Buque Motor<br>MAS DATOS DI<br>DATOS IMPORTAL                                                                                                    | n Cod<br>1012<br>E LIQUIDACIO<br>DOR                                                                                                    | Nombre Embarcad<br>MARIA JOSE<br>NNES                                                                                                | ion Matricula<br>3013-BM                                                                                         | Bander<br>PARAGU<br>Figu                                                                     | a Capz<br>AY                                                     | cidad Cant.Asignada<br>1.829 85                                                             | <u>RUC Armador</u><br>800017684              | Nombre Armador<br>LINEAS PANCHITA "G" S.A. |
| EMBARCACIONES<br>Tipo Embarcacio:<br>Buque Motor<br>MAS DATOS DI<br>DATOS IMPORTAL<br>RucImportadot<br>Direccion<br>Telefonos                                                                                                    | n Cod<br>1012<br>E LIQUIDACIO<br>DOR<br>r 9999999999<br>MCAL LOPEZ<br>021-610069                                                                                                    | Nombre Embarcad<br>MARIA JOSE<br>NNES<br>Importa                                                                                     | ion Matricula<br>3013-EM<br>dor EMPRES.                                                                          | Bander<br>PARAGU<br>Figu                                                                     | a Capa<br>AY                                                     | cidad <u>Cant.Asignada</u><br>1.829 85                                                      | RUC Armador<br>900017684                     | Nombre Armador<br>LINEAS PANCHITA "G" S.A. |
| EMBARCACIONES<br>Tipo Embarcacion<br>Buque Motor<br>MAS DATOS DI<br>DATOS IMPORTAL<br>DIRECTOR INFORMATION<br>Telefonos<br>DATOS LIQUIDACI                                                                                                    | n Cod<br>1012<br>E LIQUIDACIO<br>DOR<br>r 999999999<br>MCAL LOPEZ<br>021-610069<br>ION Nro.; 232785                                                                                                    | Nombre Embarcad<br>MARIA JOSE<br>NNES<br>Importa<br>3333                                                                             | ion Matricula<br>3013-BM<br>dor EMPRES.<br>nir Liquidacion                                                       | Bander<br>PARAGU<br>Figun                                                                    | a Capa<br>AY<br>ra 13                                            | cidad <u>Cant.Asignada</u><br>1.829 85                                                      | RUC Armador<br>500017684                     | Nombre Armador<br>LINEAS PANCHITA "G" S.A. |
| EMBARCACIONES<br>Tipo Embarcacio;<br>Buque Motor<br>MAS DATOS DI<br>DATOS IMPORTAL<br>RucImportado<br>Direccion<br>Telefonos<br>DATOS LIQUIDACI<br>INSTITUCION<br>Fecha Emision<br>Estado                                                                                  | n Cod<br>1012<br>E LIQUIDACIC<br>DOR<br>9999999999<br>MCAL LOPEZ<br>021-610069<br>ION Nro.: 23278:<br>MOPC<br>03/12/2018<br>Ingresado.                                                                               | Nombre Embarcac<br>MARIA JOSE<br>NNES<br>Importa<br>3333 Imprin<br>3 11:55:30<br>MOPC(CAJA)                                          | ion Matricula<br>3013-BM<br>dor EMPRES.<br>nir Liquidacion<br>Tipo Liqu<br>Fecha Lic                             | Bander<br>PARAGU<br>Figur<br>A DE PRUEBA<br>idación Tramites d<br>juidación 03/12/2011       | a Capa<br>AY<br>ra 13<br>e Importacion<br>s 11:55:30             | cidad <u>Cant.Asignada</u><br>1.829 85<br>Nro Solicitud                                     | <u>RUC Armador</u><br>900017684<br>900017684 | Nombre Armador<br>LINEAS PANCHITA "G" S.A. |
| EMBARCACIONES<br>Tipo Embarcacion<br>Buque Motor<br>MAS DATOS DI<br>DATOS IMPORTAL<br>RucImportador<br>Direccion<br>Telefonos<br>DATOS LIQUIDACI<br>INSTITUCION<br>Fecha Emision<br>Estado<br>Nro Comprobari<br>Observaciones                                              | n Cod<br>1012<br>E LIQUIDACIO<br>DOR<br>r <u>999999999</u><br>MCAL LOPEZ<br>021-610069<br>ION Nroc: 232782<br>MOPC<br>03/12/2018<br>Ingresado, I<br>te<br>Cant. Emba                                                 | Nombre Embarcac<br>MARIA JOSE<br>NNES<br>Importa<br>3333 Importa<br>3 11:55:30<br>MOPC(CAJA)<br>rcac * medio jornal                  | ion Matricula<br>3013-BM<br>dor EMPRES.<br>Nir Liquidacion<br>Tipo Liqu<br>Fecha Lic<br>Fecha Pa                 | Bander<br>PARAGU<br>Figur<br>A DE PRUEBA<br>idación Tramites d<br>juidación 03/12/2011<br>go | a Capa<br>AY<br>ra 13<br>e Importacion<br>8 11:55:30             | cidad <u>Cant.Asignada</u><br>1.829 85<br>Nro Solicitud<br>Usuario Pago                     | <u>800017684</u><br>900017684<br>940630      | Nombre Armador<br>LINEAS PANCHITA "G" S.A. |
| EMBARCACIONES<br>Tipo Embarcacion<br>Duque Motor<br>MAS DATOS DI<br>DATOS IMPORTADO<br>DIRECCION<br>Telefonos<br>DATOS LUQUIDACI<br>INSTITUCION<br>Fecha Emision<br>Estado<br>Nro Comproban<br>Observaciones<br>DETALLE DE LUQUI                                           | n Cod<br>1012<br>E LIQUIDACIO<br>DOR<br>* 999999999<br>MCAL LOPEZ<br>021-61009<br>MOPC<br>03/12/2018<br>Imgresado,<br>the<br>Cant. Emba<br>IDACIÓN                                                                   | Nombre Embarcac<br>MARIA JOSE<br>Importa<br>3333<br>5 Importa<br>311-55:30<br>MOPC(CAJA)<br>rcac * medio jornal                      | ion Matricula<br>3013-EM<br>dor EMPRES.<br>nir Liquidacion<br>Tipo Liqu<br>Fecha Liq<br>Fecha Pa                 | Bander<br>PARAGU<br>Figur<br>A DE PRUEBA<br>idación Tramites d<br>juidación 03/12/2011<br>go | a Capa<br>AY<br>ra 13<br>e Importacion<br>3 11:55:30             | <u>cidad Cant.Asignada</u><br>1.829 85<br>Nro Solicitud<br>Usuario Pago                     | <u>RUC Armador</u><br><u>900017684</u>       | Nombre Armador<br>LINEAS PANCHITA "G" S.A. |
| EMBARCACIONES<br>Tipo Embarcacion<br>Duque Motor<br>MAS DATOS DI<br>DATOS IMPORTAD<br>DITOS IMPORTADO<br>Direccion<br>Telefonos<br>DATOS LUQUIDACI<br>INSTITUCION<br>Fecha Emision<br>Estado<br>Noro Comproban<br>Observaciones<br>DETALLE DE LIQUI<br>Valo<br>Liquidacion | n Cod<br>1012<br>E LIQUIDACICO<br>DOR<br>r <u>999999999</u><br>MCAL LOPEZ<br>021-61009<br>MOPC<br>03/12/2018<br>Ingresado,<br>Ingresado,<br>Ingresado,<br>Ingresado,<br>r Cant. Emba<br>IDACIÓN<br>r Va<br>n Descuei | Nombre Embarcac<br>MARIA JOSE<br>IMPORTA<br>3333<br>5 Importa<br>3311-55:30<br>MOPC(CAJA)<br>reac * medio jornal<br>NOPC Valor a Pag | ion Matricula<br>3013-EM<br>dor EMPRES.<br>nir Liquidacion<br>Tipo Liqu<br>Fecha Liq<br>Fecha Pa<br>jar Concepto | Bander<br>PARAGU<br>Figur<br>A DE PRUEBA<br>idación Tramites d<br>uuidación 03/12/2011<br>go | a Capa<br>AY<br>ra 13<br>e Importacion<br>8 11:55:30<br>Cantidad | <u>cidad Cant.Asignada</u><br>1.829 85<br>Nro Solicitud<br>Usuario Pago<br>Unidad<br>Medida | B00017684   900017684                        | Nombre Armador<br>LINEAS PANCHITA "G" S.A. |

Figura 14

Al ser pagada la liquidación de la solicitud vía Banco BNF o aplicación móvil CDAPagos; quedará en estado "Autorizado" y se generará un número de autorización con el cual el despachante podrá realizar su despacho.

# **1.2. KIT SOFIA**

Si el despachante ingresó un conocimiento fluvial en el Kit; el despachante deberá ingresar en el programa en la parte de Presupuesto, el Número de Autorización generado por la VUI.

| Pre  | su | puesto General               | Contract of the second second se | 100                  |
|------|----|------------------------------|----------------------------------------------------------------------------------------------------|----------------------|
| Li   | -  | idenića Canad                | 48017IC                                                                                                    | 04001306@            |
|      |    | resupuesto                   | I mail the land                                                                                                    |                      |
| ī    |    | Concepto                     | Importe Base Impo Porcentaje Obligación Motivo de Gara De                                                                                                    |                      |
|      |    | S.SOFIA COMIS.CANON          | 7.416,00 296.655,00 0,00 P                                                                                                    |                      |
|      |    | IVA Despachante              | 83.282,00 832.823,00 10,00 P                                                                                                    | =                    |
| 111  |    | REPOS.GTOS.ADM.ANNP          | 281.822,00 296.655,00 0,00 P                                                                                                    |                      |
| l jî |    | S.SOFIA COMIS.CDAP           | 7.416,00 296.655,00 0,00 P                                                                                                    |                      |
| T    |    | TASA INTERV.ADUANERA         | 296.600,00 296.600,00 0,00 P                                                                                                    |                      |
| F    |    |                              |                                                                                                    |                      |
| l la |    |                              |                                                                                                    |                      |
|      |    | Documento a Presentar Descri | pción Presencia Referencia                                                                                                    |                      |
| Í    |    | MARINAMERCANTE               | S • MMC9406302018                                                                                                    |                      |
|      |    |                              |                                                                                                    |                      |
|      |    | Documento a Presentar        | Descripción Presencia Referencia                                                                                                    | Presup. Caratula     |
|      |    | CANON 2.5 JORNAL             | A LA OFICIALIZACION 203130                                                                                                    |                      |
|      |    | DECLAVALOR                   | A LA OFICIALIZACION                                                                                                    |                      |
|      |    | SOLICDAP                     |                                                                                                    | Ok I                 |
|      |    | JOLICDA                      |                                                                                                    |                      |
|      |    |                              |                                                                                                    |                      |
|      |    |                              |                                                                                                    | Gunad                |
|      |    |                              |                                                                                                    | Lancel               |
|      |    |                              | Insertar Beneficios Aceptar Cancelar                                                                                                    |                      |
|      |    | _                            |                                                                                                    | 1                    |
|      | 5  |                              |                                                                                                    | I <u>m</u> p. Boleta |
|      |    | •                            | <b>4</b> • <b>&gt;</b>                                                                                                    |                      |
|      |    |                              |                                                                                                    |                      |
|      | -  |                              |                                                                                                    | 1                    |

Figura 15